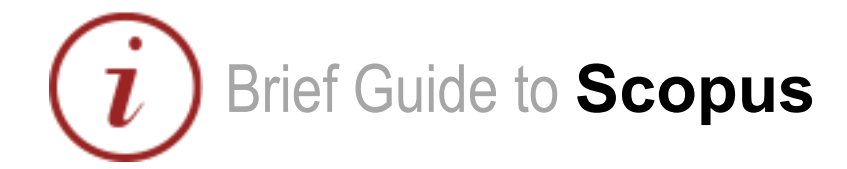

# Content

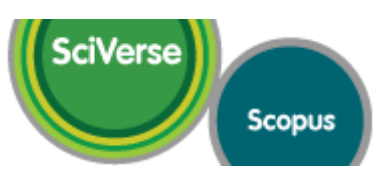

### www.scopus.com

Elsevier's SciVerse Scopus database is a multi-disciplinary bibliographic database that holds records of journals, book series, patents, conferences, and useful websites. In addition to providing bibliographic records, Scopus analyses and tracks citations across its indexed content, and offers both individuals and institutions a profile of indexed records from which to gather research output evaluation and analysis data.

## Coverage

The majority of Scopus content is in the fields of science, medicine, technology and social science, although some arts and humanities titles are indexed as well. Journals and conference proceedings indexes range from 1823 to present, most records for references after 1996 have an abstract. Journals are indexed from all geographical regions, however the majority of journals are from Western Europe and North America.

## Access

It is available freely on campus but you will have to login to access the service off campus.

# Searching

### Tabbed search screen

- Select 'document search' tab
- Enter simple search
- Select where to search using the dropdown list
- Add search fields to combine title/author terms or other combination searches
- Use limits to filter your searches to specific dates or datasets

| )ocumen     | t search Author search Affiliation search Advan         | iced search                                    |  |  |  |  |  |
|-------------|---------------------------------------------------------|------------------------------------------------|--|--|--|--|--|
|             |                                                         | Search tips                                    |  |  |  |  |  |
| Search for: | surgery in                                              | Article Title, Abstract, Keywords 🔹 📍          |  |  |  |  |  |
|             | E.g., "heart attack" AND stress                         | Q <sup>+</sup> Add search field   Search       |  |  |  |  |  |
|             | Limit to:                                               |                                                |  |  |  |  |  |
|             | Date Range (inclusive)                                  | Document Type                                  |  |  |  |  |  |
|             | Published All years 	 to Present                        | ALL 🗸                                          |  |  |  |  |  |
|             | Added to Scopus in the last 7 + days                    |                                                |  |  |  |  |  |
|             | Subject Areas 🕕                                         |                                                |  |  |  |  |  |
|             | Life Sciences (> 4,300 titles.)                         | Physical Sciences (> 7,200 titles.)            |  |  |  |  |  |
|             | Health Sciences (> 6.800 titles, 100% Medline coverage) | Social Sciences & Humanities (> 5,300 titles.) |  |  |  |  |  |

| Search history Hide                      |                                             |         |          |                            |      |      |        |  |  |  |
|------------------------------------------|---------------------------------------------|---------|----------|----------------------------|------|------|--------|--|--|--|
|                                          | Combine queries e.g. (#1 AND #2) AND NOT #3 |         |          | Search ? Combining queries |      |      |        |  |  |  |
| Search                                   |                                             | Results | Set feed | Set alert                  | Save | Edit | Delete |  |  |  |
| 3 (TITLE-ABS-KEY(head)) AND (TITLE-ABS-H | 50,036                                      | 2       | •        | •                          | 1    | ×    |        |  |  |  |
| 2 TITLE-ABS-KEY(surgery)                 | 1,493,077                                   | 2       | •        | •                          | 1    | X    |        |  |  |  |
| 1 TITLE-ABS-KEY(head)                    |                                             | 475,017 | 2        | •                          | •    | 1    | X      |  |  |  |

### **Combining Searches**

- View searches in your history
- Use the combine queries box to join the queries together

# www.library.qmul.ac.uk

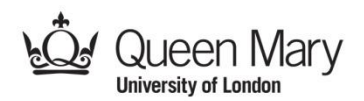

### urces | Analytics | Alerts | My list Quick Search Search Results Your query: (TITLE-ABS-KEY(head)) AND (TITLE-ABS-KEY(surgery)) 🝠 Edit | 🔛 Save | 🔖 Set alert | 🔊 Set feed nts | Go to results: 146264 Web | 1544 Patent View s ndarv doci Your results are displayed 50,036 document results | Analyze results | Show all abstracts in a new search results page. Export Search within results Downlo 📶 View citation overview | 99 View Cited by | More... 👻 Page Search Document title Author(s) Automatic segmentation technique for acetabulum and femoral head in CT images Cheng, Y., Zhou, S., War C., Bai, J., Tamura, S. **Refine results** Filter, Export and Save Limit to Exclude gm sfx | View at Publisher | 🖵 Show abstract | Related docum Synovial sarcomas of the head and neck: Comparative analysis with synovial sarcoma of the extremities Salcedo-Hernández, R.A Lino-Silva, L.S., Luna-Ort Year Use left-hand limit 2013 (1,528) gm 6 sfx | View at Publisher | ↓ Show abstract | Related documents boxes to filter results 2012 2011 (3, 543)(3,320) Three dimensional morphometry of the femur to design the total hip arthroplasty for Malay population Baharuddin, M.Y., Zulkifly, M.H., Kadir, M.R.A., Saat, 3 2010 2009 (3.135) (3,103) gm⊘sfx | View at Publisher | 📮 Show abstract | Related docu Export single or View more Heterogeneity of bone microstructure in the femoral head in patients with osteoporosis: An ex vivo HR-pQCT study Chiba, K., Burghardt, A.J. Majumdar, S. batches of results to Author Name \$ gm sfx | View at Publisher | 📮 Show abstract | Related documents email, CSV or Johnson, J.T. Ferlito, A. Mendenhall, W.M. (100) Durnali, A., Alkis, N., Can Yukruk, F.A., Inal, A., Tokk Seker, M.M., (...), Oksuzog Prognostic factors for teenage and adult patients with high-grade osteosarcoma: an analysis of 240 patients (95) bibliographic formats (94) Shah, J.P. (92) such as Endnote and Rinaldo, A (88) gm sfx | View at Publisher | 📮 Show abstract | Rel **BibTex** View more Monophasic synovial sarcoma of the nasopharynx Nakahira, M., Sugasawa Subject Area gm 6 sfx | View at Publisher | 📮 Show abstract | Related docu Soliman, Z., Mobashir, M. W.M., Askar, S., Elnashar, A.E. (46,722) (3,455) Medicine Surgical management of scleromatous laryngotracheal stenosis | Medicine | Biochemistry, Genetics and Molecular Biology | Dentistry | Neuroscience | Health Professions (1,783) (1,501) (1,378) gm Ssfx | View at Publisher | 📮 Show abstract | Related doc Neonatal neurosteroid levels are determinant in shaping adult prepulse inhibition response to hippocampal allopregnanolone in rats Darbra, S., Modol, L., Vall Pallarès, M. gm ⊘ sfx | View at Publisher | 📮 Show abstract | Re

### Cited by since 1996

This article has been cited 0 times in Scopus.

Inform me when this document is cited in Scopus 🔖 Set alert | 🔝 Set feed

### Related documents

(2008) European Journal of Cancer

Showing the 2 most relevant related documents by all shared references

Ferrari, A. , Bisogno, G. , Alaggio, R. Synovial sarcoma of children and adolescents: The prognostic role of axial sites

ira, F., Ito, T., Kishimoto, S Orohypopharyngeal synovial sarcoma in a 10-year-old (2011) Practica Oto-Rhino-Laryngologica

View all related documents based on all shared references or select the shared references to use

Find more related documents in Scopus based on: Q Authors | Q Keywords

**Wore By These Authors** 

The authors of this article have a total of 25 records in Scopus: (Showing 5 most recent)

Shikama, N.,Kumazaki, Y.,Tsukamoto, N.,Ebara, T.,Makino S.,Abe, T.,Nakahira, M.,Sugasawa, M.,Kato, S. Validation of nomogram-based prediction of survival probability after salvage re-irradiation of head and neck cancer (2013) Japanese Journal of Clinical Oncology

# Help

General information with links to help and tutorials are available via the Library website at: http://www.library.qmul.ac.uk/scholarlyoutput, alternatively, contact the Research Support Librarian, Sarah Molloy, s.h.molloy@qmul.ac.uk

Revised: 10.07.2013

# www.library.qmul.ac.uk

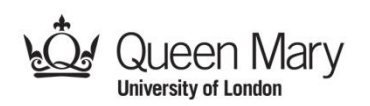

**View Documents** 

Click on a title to view its complete record

### Use right-hand Menus to

- look for related documents
- do cited reference searches
- view other documents by the same author